## マイナンバーカードの取得促進に向けた 取組事例集

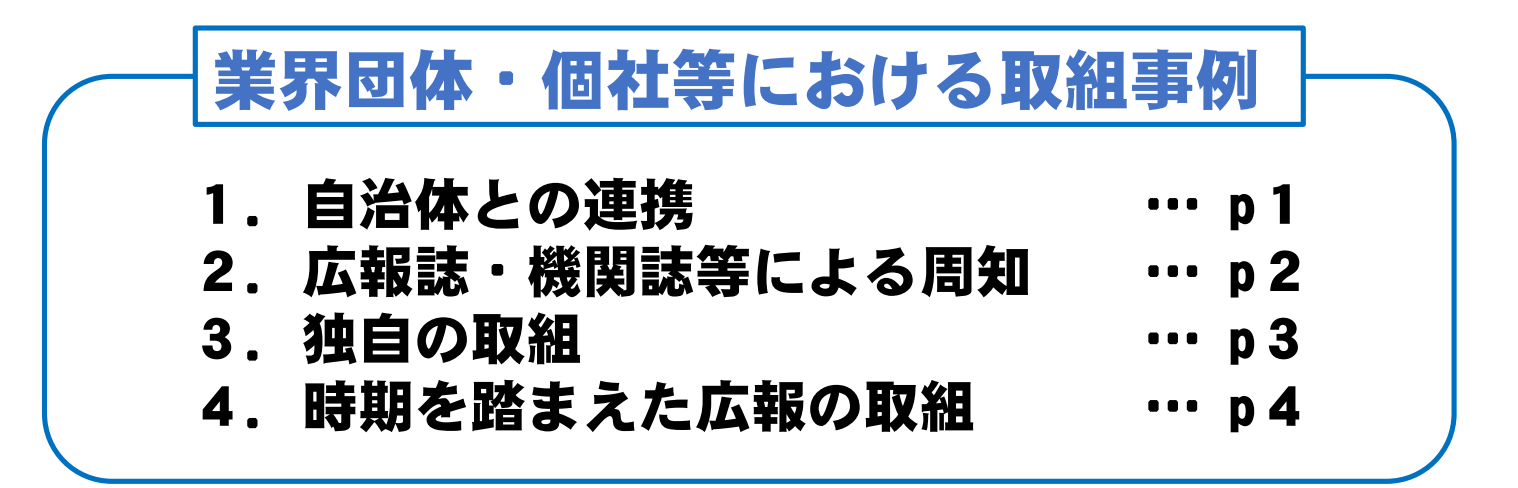

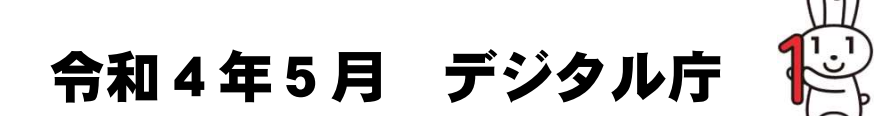

## 1. 自治体との連携

【主な取組】

●マイナンバーカードの理解促進及び<u>出張申請サービスの活用</u>、マイナンバーカード交付申請窓口等の設置

➡【期待される効果】

自治体と連携し、<u>出張申請サービス等の取得に直結する効果的な取組を実施</u>することにより、取得率の向上 が期待できる。

#### <具体例:国税庁(広島国税局府中税務署及び府中法人会)>

#### 1.概要

法人会、税務署及び当署管内の市町村との連携による企業向け出張申請を実施。

2.詳細

2市1町が、法人会会員に向けて出張申請の案内文を法人会に送付し、法人会の各支部研修会等において会員企業にマイナンバーカー ドのメリット、2市1町の交付状況、出張申請等について税務署長が説明を行いマイナンバーカードの取得を促した。また、市町村が会 員企業の従業員を対象とした出張申請を実施し、その中では外国人技能実習生の出張申請も行われた。

3.効果

本取組により、半年間(令和3年7月~令和4年2月)で14回の出張申請を実施し、153件の申請があった。また、市外在住者13名に 申請支援を実施した。

## <具体例:国税庁(大森青色申告会)>

1.概要

青色申告会が開催する記帳相談会において、青申会と大田区のマイナンバーカードセンターが連携し出張申請を行った。

2.詳細

本取組みは、申請用の写真の無料撮影から申請書の提出までを会場で行えるという利便性により会員から好評であり、一昨年から継続 して実施されている。本年は出張申請受付にマイナンバーカードの健康保険証の利用に係るリーフレットを配備し、新しい機能の紹介も 併せて行った。

3.効果

本取組により、開催期間中37件の申請があった。

## 2. 広報誌・ウェブサイト掲載等による周知

#### 【主な取組】

●広報誌・機関誌等において、マイナンバーカードの利便性等に関する記事を掲載し、取得促進の呼び掛けを実施

#### ➡【期待される効果】

広報誌・機関誌等に掲載することにより、会員に対して確実に<u>マイナンバーカードの利便性等を周知する</u>こと ができ、取得の機運が高まるとともに、会員の理解促進に資する。

## <具体例:農林水産省>

#### 1.概要

月刊誌にマイナンバーカードの利便性等に関する記事を掲載することにより、マイナン バーカードの取得について呼び掛けを行った。

#### 2.詳細

第3回業種別マイナンバーカード取得状況等調査(ネット調査)において、マイナン バーカードの取得率が低かった「木材・木製品製造業(家具を除く)」及び「漁業(水産養殖 業を除く)」の関係者へ普及活動の一環として、木材関係では全国木材組合連合会のホー ムページにマイナンバーカードの積極的な取得について情報を掲載して周知するとともに、 林野庁の情報誌にマイナンバーカードのメリットについて掲載した。漁業関係では、全国 海水養魚協会の業界紙にマイナンバーカードのメリットについて掲載した。

#### 3.効果

記事掲載により、会員の認知度向上に寄与した。

#### [合和3年12月版] 林業・木材産業期連事業者の皆様へ マイテンパーカードはお持ちですか? -マイナンバーカードは、公的な本人確認書類となるな 便利な機能があり、林業・木材産業関連事業者の でもメリットがあるものです。 マイナンパーカードは、顔写真入りで一番信頼のおける本人確認 書類になります。また、無料で作成することができるので、本人確認書類として 持つならマイナンパーカードがオススメです! 2 健康保険証として利用できるようになります! マイナンパーカードは、一部の医療機関では健康保険証とし て利用できます。また、今後、運転免許証などと一体化する ことも検討されております。 マイナンパーカードがあれば、お近くのコンビニで取得する ことができます。また、6:30~23:00まで対応しており 休口でも取得が可能です。 農林水産省の行政手続をオンラインで申請できる農林水産省共通 申請サービス(eWAFF)の利用者登録時に、本人確認が必要ですが、 マイナンバーカードを使ったオンラインでの本人確認ができます。 農林水産省大臣官房デジタル戦略グループ 1 103-6744-2078 へ - は林野市HPでもご覧になれます。 E 情報誌 林野

林野庁の情報誌(記事抜粋)

## 3. 独自の取組

【主な取組】

- 公的個人認証サービスやグループ会社のサービスを活用したマイナンバーカードの利活用による取得促進
- マイナンバーカードの社員証・出退勤管理等としての活用
- ➡【期待される効果】 個社独自の取組として、マイナンバーカードの利用機会を増やすことにより、取得促進につながる。

<具体例:金融庁所管業種>

#### 1.概要

グループ会社のサービスを利用した取得促進。

2.詳細

マイナポイントに申込みができるグループ会社の決済サービスの利用促進を兼ねて、従業員向けにマイナンバーカードの取得および決済サービスの登録・利用を行うことでポイントを付与するインナーキャンペーンを実施。

3.効果

・グループ会社の決済サービスにおけるマイナポイント付与と併せ、自社が追加的なメリットを提供することで、マイナンバーカードの取得促進につながった。

## <具体例:企業等>

1.概要

企業内の社員証などの独自利用

2.詳細

マイナンバーカードを、例えば社員証、出退勤管理、PCログイン認証等、社内で活用している事例がある。

3.効果

マイナンバーカードの利活用シーンが拡大し、社員証等としてマイナンバーカードを用いる事業者が増加した。

## 4. 時期を踏まえた広報の取組

#### 【主な取組】

●時期を踏まえた、マイナンバーカードの利点紹介

# ➡【期待される効果】 従業員に対し、実際に取得した後の利用場面を踏まえた周知を行うことで、マイナンバーカードの機能認知度の向上が図られる。

<具体例:金融庁所管業種(なお、以下は複数事業者の事例をまとめている)>

#### 1.概要

・年末調整や確定申告の時期に合わせた取得促進

#### 2.詳細

・マイナンバーカード利用のメリットについて、健康保険組合と連携してパンフレットを全店に配布。扶養者追加のため家族の個人番号も必要となる年末調整の時期に配布することにより、マイナンバーカードの早期取得を促した。
 ・新型コロナウイルス感染症防止のため、確定申告を電子申告で実施するよう役職員に周知徹底した際、マイナンバーカード取得によるマイナポータル連携に関する業務連絡をイントラネットを利用し展開。

Δ

#### 3.効果

・取得後の利用場面を踏まえた周知を行うことにより、マイナンバーカードの機能認知の向上につながった。

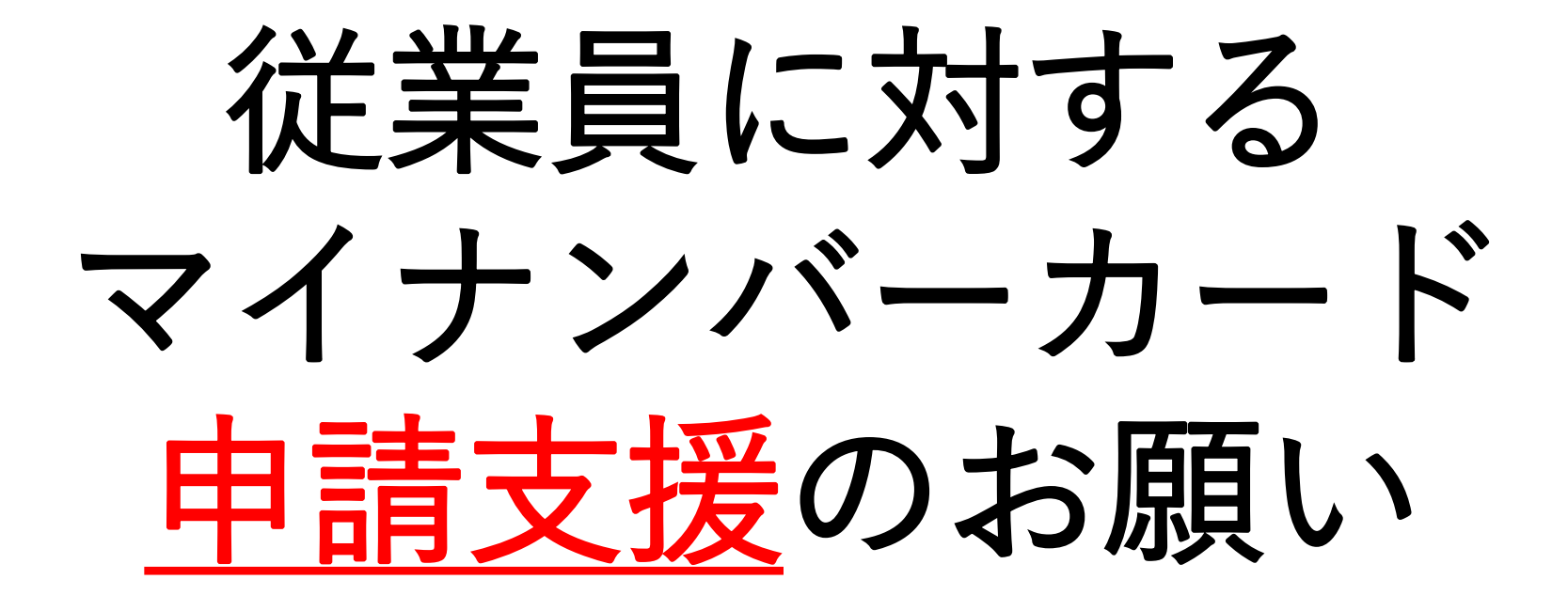

デジタル庁

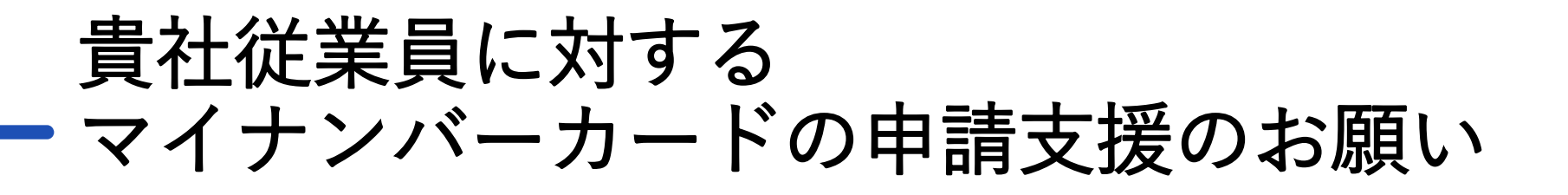

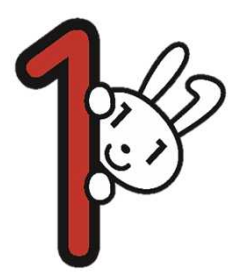

この度、健康保険証利用の本格運用をはじめ、マイナンバーカードのメリットがさらに拡大することとなりましたので、ぜひ従業員の皆様に御周知いただくとともに、マイナンバーカードの取得促進に更なるご協力を賜れますようお願い申し上げます。

特に、従業員がマイナンバーカードを健康保険証利用することで、医療保険 の請求誤り等が減少することから、<u>医療保険者等の事務処理コストが削減でき</u> <u>ます。</u>(他のメリットにつきましては次項にまとめております。ぜひ併せてご 周知ください。)

貴社におかれましても、ぜひ、<u>新入社員の入社式、各種研修等、様々な機会</u> <u>に、従業員の皆様のマイナンバーカードの申請について周知いただき、さらに、</u> 申請支援も賜りくださいますようお願い申し上げます。

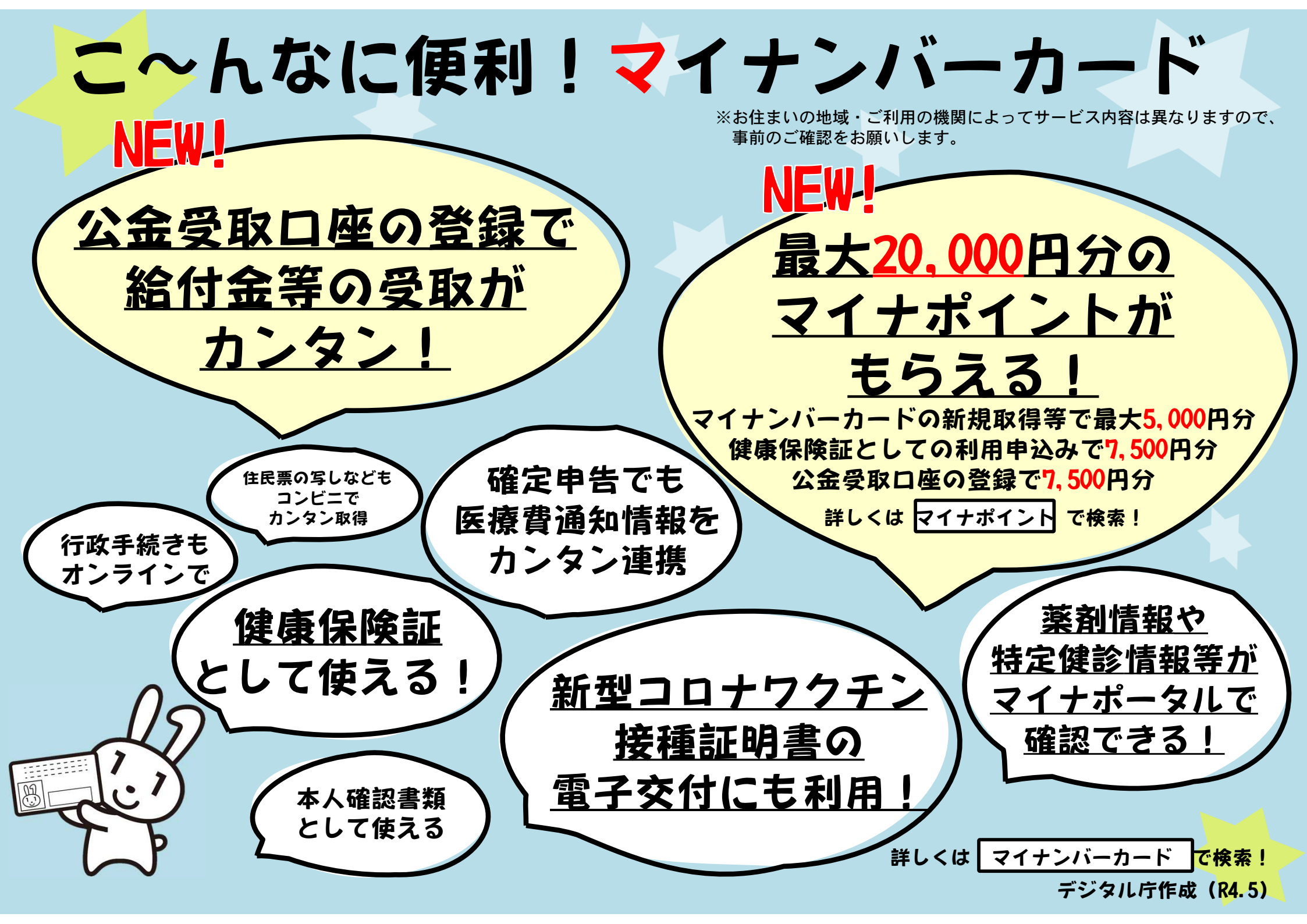

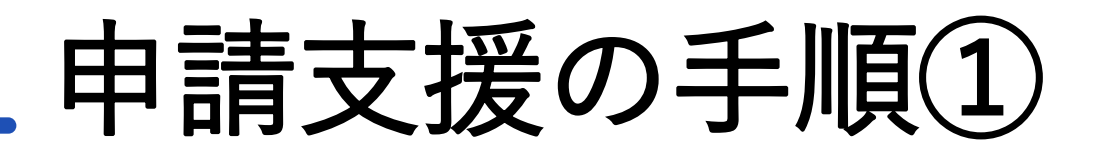

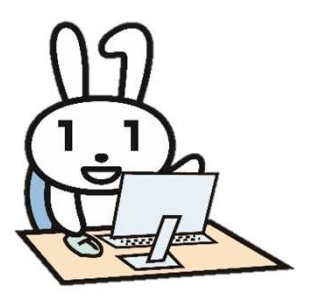

(1) マイナンバーカードの申請支援にご準備いただくもの

貴社においてご準備いただくものは以下のとおりです。

| 1                                  | 顔写真撮影用デジカメ(スマホでも可)                                              |
|------------------------------------|-----------------------------------------------------------------|
| 2                                  | スマートフォン又はパソコン                                                   |
| <b>3</b><br>※詳細は8ページ以降<br>をご覧ください。 | (交付申請書をお持ちでない従業員の方向けに)<br>個人番号カード交付申請書 兼 電子証明書発行/更新申請書<br>送付用封筒 |
| 4                                  | 写真現像用のプリンター・用紙、はさみ、背景用の幕 等                                      |

申請される従業員の皆様には、以下のいずれかをご準備いただく必要があります。

| 1 | マイナンバーカードの交付申請書<br>(2021年3月までに、個人の自宅に郵送されているものです。)                      |
|---|-------------------------------------------------------------------------|
| 2 | (1の交付申請書をお持ちでない場合)<br>ご自身のマイナンバーがわかるもの<br>【例:マイナンバー通知カード・マイナンバー記載の住民票等】 |

# 申請支援の手順2

(2) 留意事項

①マイナンバーカードの交付申請書をお持ちの方には、当日持参するようお声がけください。 お持ちでない方には、ご自身のマイナンバーがわかる書類(例:マイナンバー通知カード、マイ ナンバー記載の住民票等) の持参をお願いしてください。

②顔写真撮影を行う場合は、以下の注意事項をご参照ください。

- ・写真不備を防ぐため、可能であればスタンド照明等を準備し、明るさを調整
- ・背景はパーテーションの設置又は模造紙等で対応可能

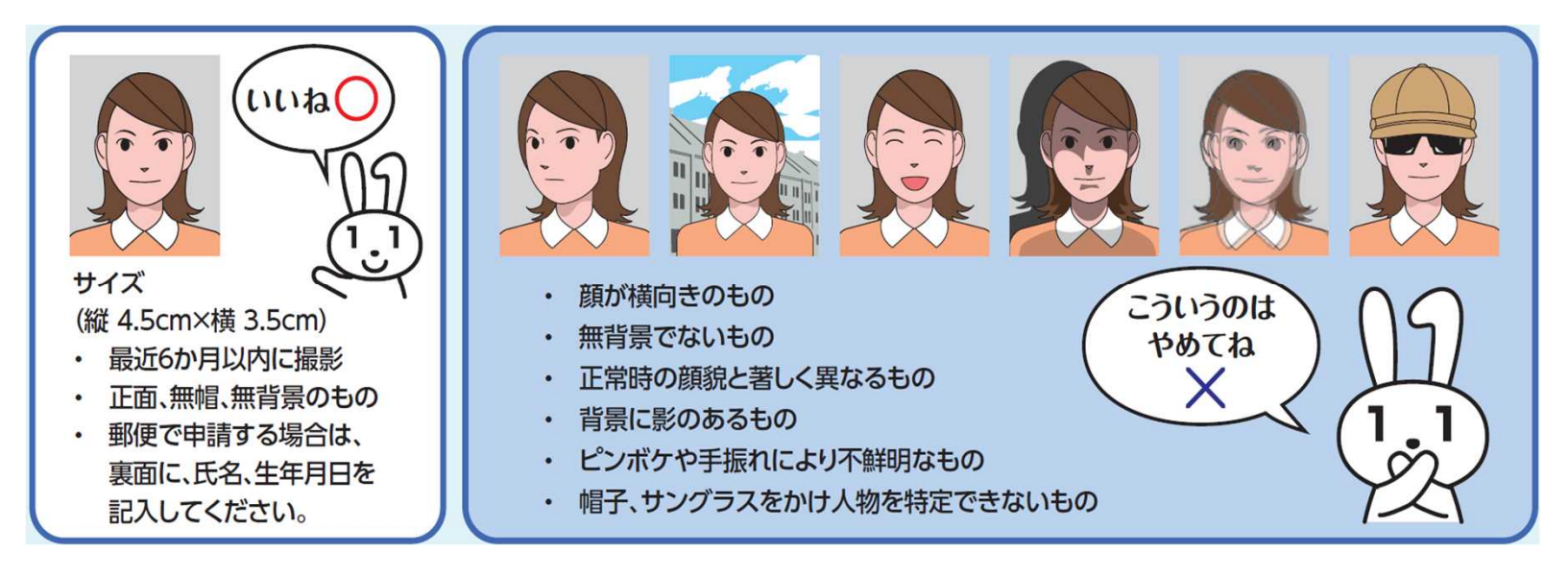

③申請後、従業員のご自宅にマイナンバーカードが郵送されるわけではありません。後日、<u>自宅</u> <u>に届いた「交付通知書」等必要書類を持参の上で、お住まいの市区町村の窓口に来庁する必要</u> <u>がある</u>ことをご説明ください。

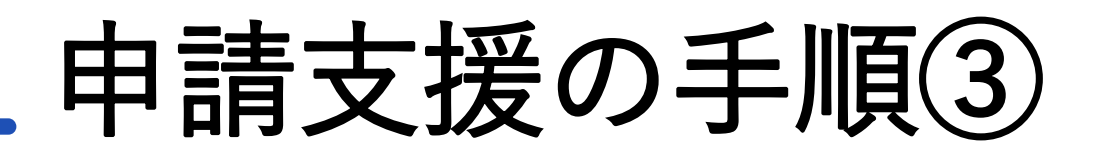

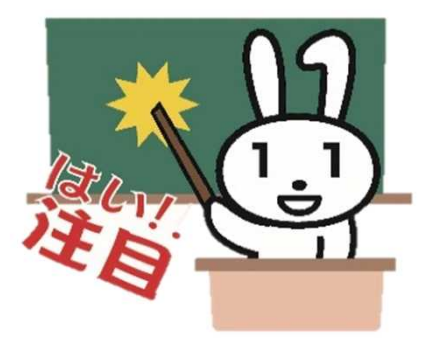

(3) 従業員がマイナンバーカードの交付申請書をお持ちの場合

## 従業員のスマートフォンから申請

①スマートフォンで顔写真を撮影

- ②スマートフォンで交付申請書のQRコードを読み取る
- ③申請用WEBサイトでメールアドレスを登録

④申請者専用WEBサイトのURLが届いたら、顔写真を登録し必要事項を入力して申請完了

## パソコンから申請

①カメラ等で顔写真を撮影

②申請用WEBサイト(https://www.kojinbango-card.go.jp/kofushinse-pc/)で

23桁の申請IDと申請者氏名、メールアドレスを登録

③申請者専用WEBサイトのURLが届いたら、顔写真を登録し必要事項を入力して申請完了

また、交付申請書に手書きで必要事項を記入し、6カ月以内に撮影した顔写真(規格に合ったもの) を貼り付けて郵送することも可能です。

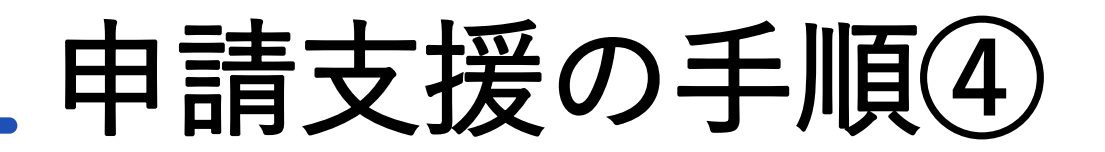

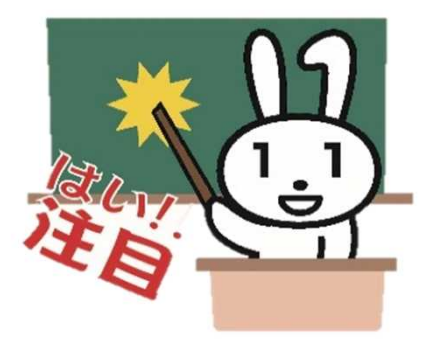

(4) <u>従業員がマイナンバーカードの交付申請書をお持ちでない</u>場合

手書きによる交付申請書を利用した郵送による申請(※)

①顔写真撮影用デジカメ(スマホでも可)で顔写真を撮影

②顔写真を貼付し、交付申請書に必要事項を記入

③送付用封筒に交付申請書を入れ郵送する

 ※あらかじめ「個人番号カード交付申請書 兼 電子証明書発行/更新申請書」及び「送付用 封筒」をご用意ください。
 (マイナンバーカード交付申請 – マイナンバーカード総合サイト
 (<u>https://www.kojinbango-card.go.jp/kofushinse/</u>)よりダウンロード可能。)

申請時点で、マイナンバーがわからない等の場合は、その場で交付申請書と封筒をお渡しし、 ご自宅でご記入の上で郵送するようご説明いただきますようお願いいたします。

以上で、貴社において行っていただく手順は完了です。

約1か月後、従業員のご自宅に<u>「交付通知書」が郵送されますので、必要書類を持参の上で**お住まい** の市区町村の窓口に来庁する必要がある</u>ことをご説明ください。 【ご参考】

個人番号カード交付申請書 兼 電子証明書発行/更新申請書 (マイナンバーカード総合サイト (<u>https://www.kojinbango-card.go.jp/kofushinse/</u>) よりダウンロードが可能です)

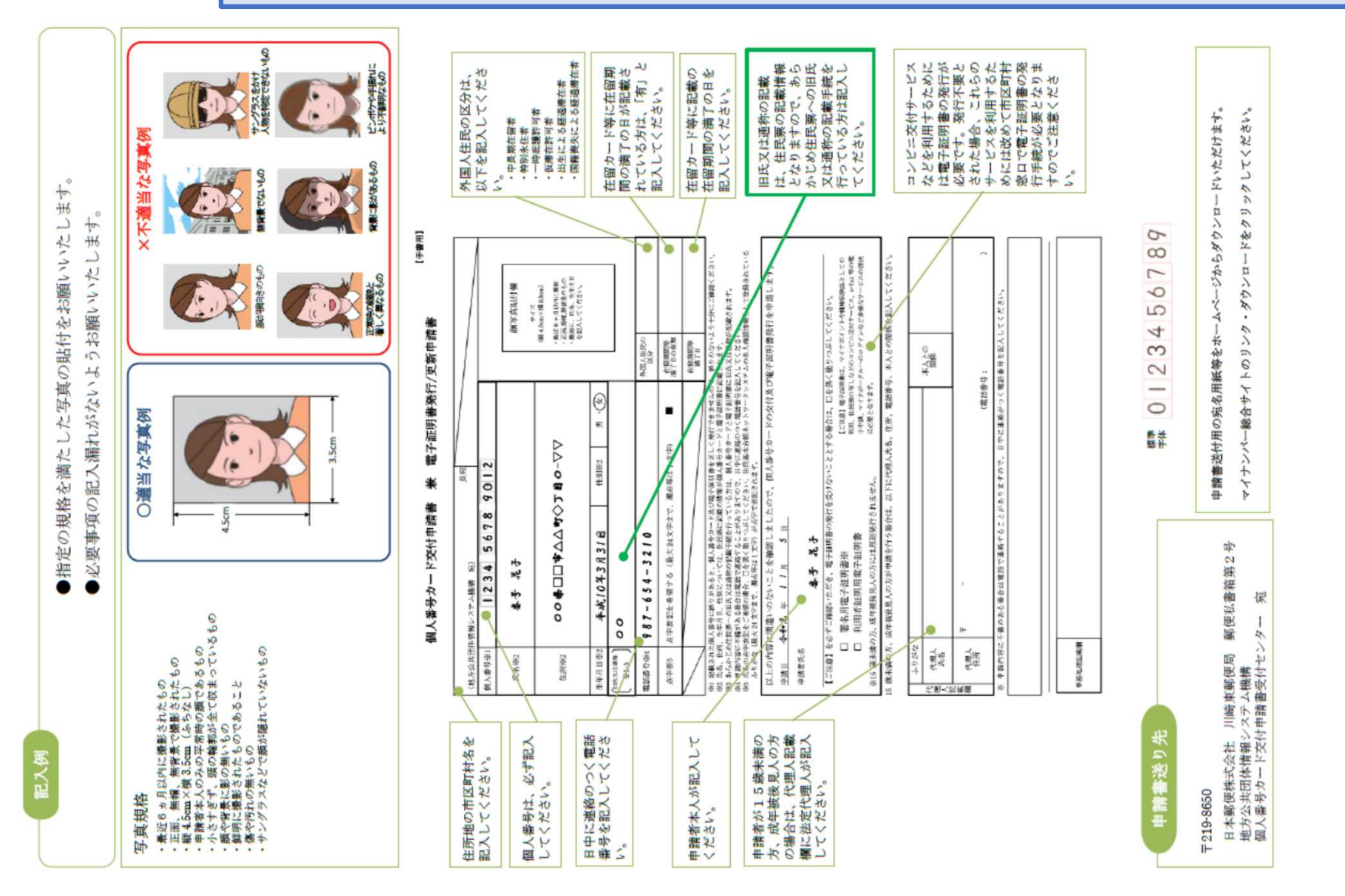

| 2 |    |   |  |
|---|----|---|--|
| B | Ŧ  | 2 |  |
| đ | đ  | ì |  |
| η | η. | 4 |  |
| ۲ | H  | • |  |
| ÷ | '  |   |  |
|   |    |   |  |
|   |    |   |  |

# 電子証明書発行/更新申請書 兼 個人番号カード交付申請書

|                                                                            | 長苑                                                                                                    |                                                                                                    |
|----------------------------------------------------------------------------|----------------------------------------------------------------------------------------------------|----------------------------------------------------------------------------------------------------|
| (地万公共回                                                                     | 体情報ンスケム機構 知)                                                                                                    |                                                                                                    |
| 個人番号※1                                                                     |                                                                                                    |                                                                                                    |
| 氏名※2                                                                       |                                                                                                    | 顔写真貼付欄<br>#1/X                                                                                                    |
| 住所※2                                                                       |                                                                                                    | <ul> <li>(縦 4.5cm×横 3.5cm)</li> <li>・ 最近 6 ヶ月以内に撮影</li> <li>・ 正面, 無幅, 無背景のもの</li> <li>・ 裏面に、 氏糸、生年月日&lt;</li> <li>を記入してください。</li> </ul> |
| 生年月日※2                                                                     | 性別※2 男・女                                                                                                    |                                                                                                    |
| [旧氏又は通称]<br>※2・3                                                           |                                                                                                    |                                                                                                    |
| 電話番号※4                                                                     |                                                                                                    | 外国人住民の<br>区分                                                                                                    |
| 点字※5                                                                       | 点字表記を希望する(最大24文字まで、濁点等は1文字) 🛛                                                                                                    | 在留期間等<br>満了日の有無                                                                                                    |
|                                                                            |                                                                                                    | 在留期間等<br>満了日                                                                                                    |
| ※1 記載され<br>※2 氏名、住<br>※3 あらかじ<br>※4 申請内容で<br>※5 氏名の近<br>※5 氏名の近<br>※5 に名の近 | た個人番号に誤りがあると、個人番号カード及び電子証明書を正しく発行できませんので<br>所、生年月日、性別については、住民票に記載の情報が個人番号カードと電子証明書に記<br>め住民票への旧氏又は通称の記載手続を行っている方は、個人番号カードと電子証明書に<br>に不備がある場合は電話で連絡することがありますので、日中に連絡のつく電話番号を記<br>字表記をご希望の場合、口を黒く塗りつぶしてください。住民基本台帳ネットワークシス<br>(最大 24 文字まで、濁点等は1文字)が点字で表記されます。 | 、誤りのないよう十分にご確認ください。<br>載されます。<br>旧氏又は通称が記載されます。<br>入してください。<br>テムの本人確認情報として登録されている                                                      |
| 以上の内:<br>申請日                                                               | 容に間違いのないことを確認しましたので、個人番号カードの交付及び<br>年 月 日                                                                                                    | 電子証明書発行を申請します。                                                                                                    |
| 申請者氏名                                                                      |                                                                                                    |                                                                                                    |
| 「御知」」                                                                      | を必ずご確認いただき、電子証明書の発行を受けないこととする場合は、口を黒                                                                                                    | く塗りつぶしてください。                                                                                                    |
|                                                                            | <ul> <li>署名用電子証明書※ 【ご注意】電子証明</li> <li>利用者証明用電子証明書</li> <li>利用者証明用電子証明書</li> </ul>                                                                                                    | 暫は、マイナポイントや健康保険証としての<br>などのコンアニ交付サービス、e-Tax 等の電<br>タラへのログインなど多様なサービスの提供                                                                 |
| ※15 歳未礼<br>15 端中補の十                                                        | 第の方、成年被後見人の方には原則発行されません。    に必要となります。<br>=                                                                                                    | オユレの間位を討れ」 アノがよい                                                                                                    |
| 15 威术演00)                                                                  | 5、成平徴夜児人の力が申請を行り場合は、以下に代理人に名、住所、電話番号、                                                                                                    | 本人との関係を記入してください。                                                                                                    |
| <u>ふりが</u><br>法<br>用<br>大<br>氏角人                                           | <u></u>                                                                                                    | 本人との<br>関係                                                                                                    |
| 載<br>横<br>住所<br>住所                                                         | - 上                                                                                                    |                                                                                                    |
| ※ 申請内容                                                                     | に不備のある場合は電話で連絡することがありますので、日中に連絡がつく電話                                                                                                    |                                                                                                    |
|                                                                            |                                                                                                    |                                                                                                    |
|                                                                            |                                                                                                    |                                                                                                    |

事務処理記載欄

ինելու են երերերերին երերերերին երերերին են m 2 01 M 3 國人番号力一片交付申請書 Y F ~ 8 地方公共団体情報シ 日本郵便株式会社 郵便私書稿第2号 キリトリセン 三國東朝使同 0 申請書送付用封筒の作成について 現在センタ -N X 経出有効期間 2023年5月 31日まで (切子不要) 金受取人造影 三部第四 30 2のページにある「宛名」を切り取って、住所・氏名をご記入ください。 ※ 1ページ を印刷してください 免出 罰 しっかりと わしつかり してください。 個人番号カード交付申請書を入れ、封をしてください。 ※[2ページ]を印刷してください お手持ちの 定形封簡を 八用慶ください。 5 封筒の表面にのり等でしっかり貼り付けてください。 ※申請書を封入する際、顔写真を折り曲けないようにご注意 ※約名用紙がはがれた場合や定形外封筒を使用した場合等、 戦便物とみなされず、注出人に返送されることがあります のでご注意ください。 ●定形封筒に宛名用紙を貼付ける場合 そのままポストに投函してください。 1 縦型の定形封筒をご用意ください。 . ●封筒を組み立てる場合 ※切手は不要です 0000-000 000000000 のりづけしてください。 られ 全面に しっかりと 8 8 6 0

【ご参考】

送付用封筒

1ページ

(マイナンバーカード総合サイト

よりダウンロードが可能です)

0 2ページ目をキリトリセンに沿って切り取ってください。

冬 来内に沿ってのりを付け、封筒を組み立ててください。 ※の1044年41 ~44411 ~744441、

(https://www.kojinbango-card.go.jp/kofushinse/)

- ※のり付けをしっかりしてください。 申請書が紛失する恐れがあります。
- 5 封筒の裏面に住所・氏名をご記入ください。
- ③個人番号カード交付申請書を入れ、封をしてください。 ※申請書を封入する際、漢写真を折り曲げないようにご注意 ください。
- そのままポストに投函してください。
   ※切手は不要です。

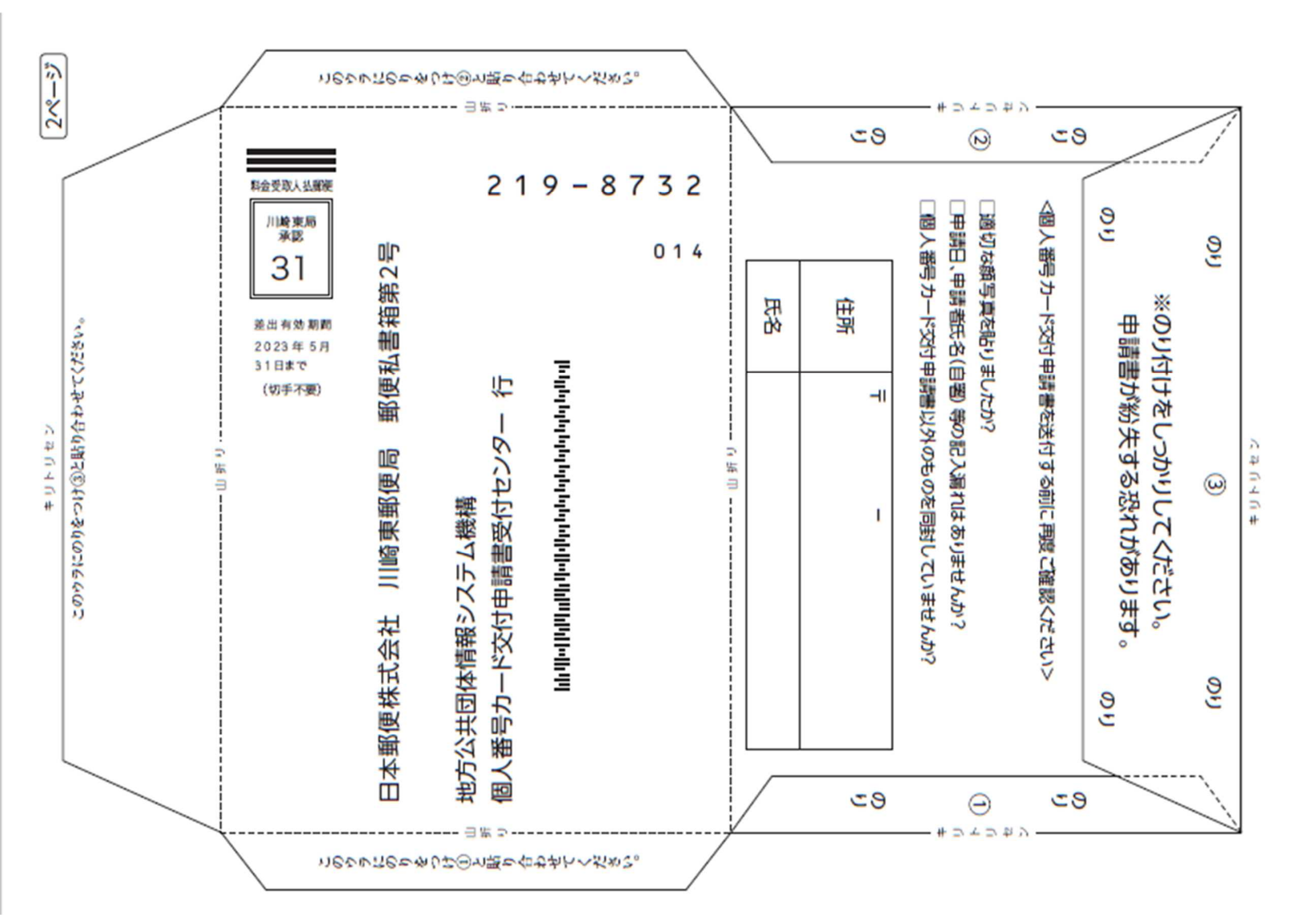

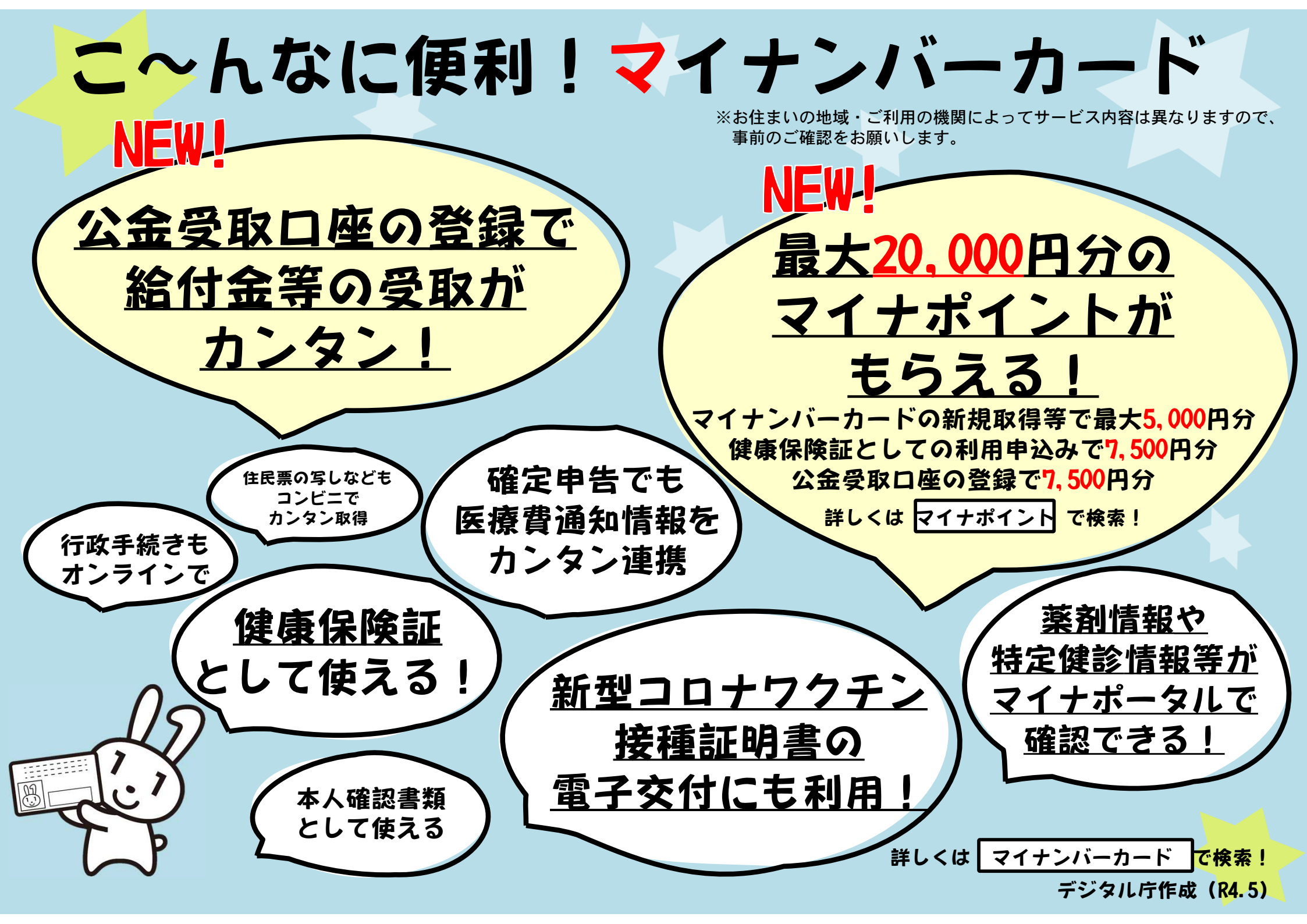

## マイナポイント申込の際の注意点

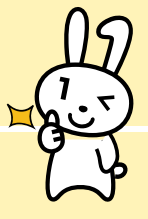

## ポイントを受け取るには?

マイナポイント第2弾では、

施策①:カードの取得及び2万円までのチャージ又はお買い物(最大5,000円分)

施策②:健康保険証利用申込み(7,500円分)

施策③:公金受取口座登録(7,500円分)

に対し、それぞれポイントがもらえます。 <u>※施策②、③は、2022年6月30日から申込開始</u> それぞれのポイント受取のための手続を以下で紹介します。

\*

## (1) 事前準備

ポイントをスムーズに受け取るために、キャンペーン1、2,3に合わせて、事前に以下の 準備をすることをおすすめしています。

※以下のような準備をせずにマイナポイントの申込みを行おうとした場合、ポイントの申込み ができない場合や、ポイントの付与までに時間がかかってしまう場合があります。

※マイナポイントは先着順ではありません。<br />
皆さんにポイントを付与できる十分な予算を確保<br />
していますので、<br />
ポイント申込みは事前準備をしっかりしてから、慌てずに行ってください。

#### 必要な準備

マイナンバーカードの取得 詳しいやり方はこちら https://mynumbercard.point.soumu.go.jp/flow/mnp-get/ 利用者証明用電子証明書の更新(カード取得から5年以上が経過している方)  $\checkmark$ 更新の手順はこちら https://faq.myna.go.jp/faq/show/2691?category\_id=6&site\_domain=default 利用者証明用電子証明書のPW(4ケタ)の確認・再発行(PWを忘れてしまった場合)  $\checkmark$ PWの再発行方法はこちら https://www.jpki.go.jp/procedure/password.html 対応決済サービスの利用申込み  $\checkmark$ 対応決済サービスの検索及び事前手続の要否の確認はこちら https://mynumbercard.point.soumu.go.jp/service search/ 利用している対応決済サービスの決済サービスID及びセキュリティコードの確認  $\checkmark$ 決済サービスID及びセキュリティコードはこちらで各サービスを検索して確認 https://mynumbercard.point.soumu.go.jp/service\_search/  $\checkmark$ 健康保険証利用申込み(2の施策に申込む方) 詳しいやり方はこちら https://myna.go.jp/html/hokenshoriyou top.html 公金受取口座の登録(3の施策に申し込む方)  $\checkmark$ 詳しいやり方はこちら https://myna.go.jp/html/account information.html

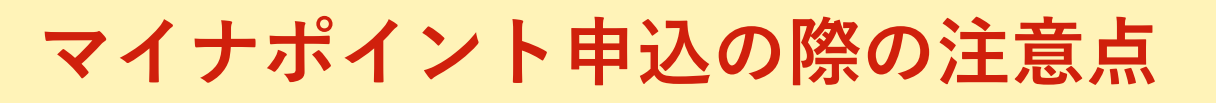

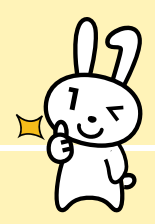

## (2) ポイントを申し込む ~オンライン~【2022年6月30日~】

「マイナポイント」を受け取るためには、申込みが必要です。手続はスマートフォンやパソコンで 簡単に行うことができます。(機種によって画面は少し異なる場合があります)

簡単な操作で24時間申込可能、新型コロナウイルス感染症の感染リスクや窓口での待ち時間もな いオンライン手続がおすすめです!

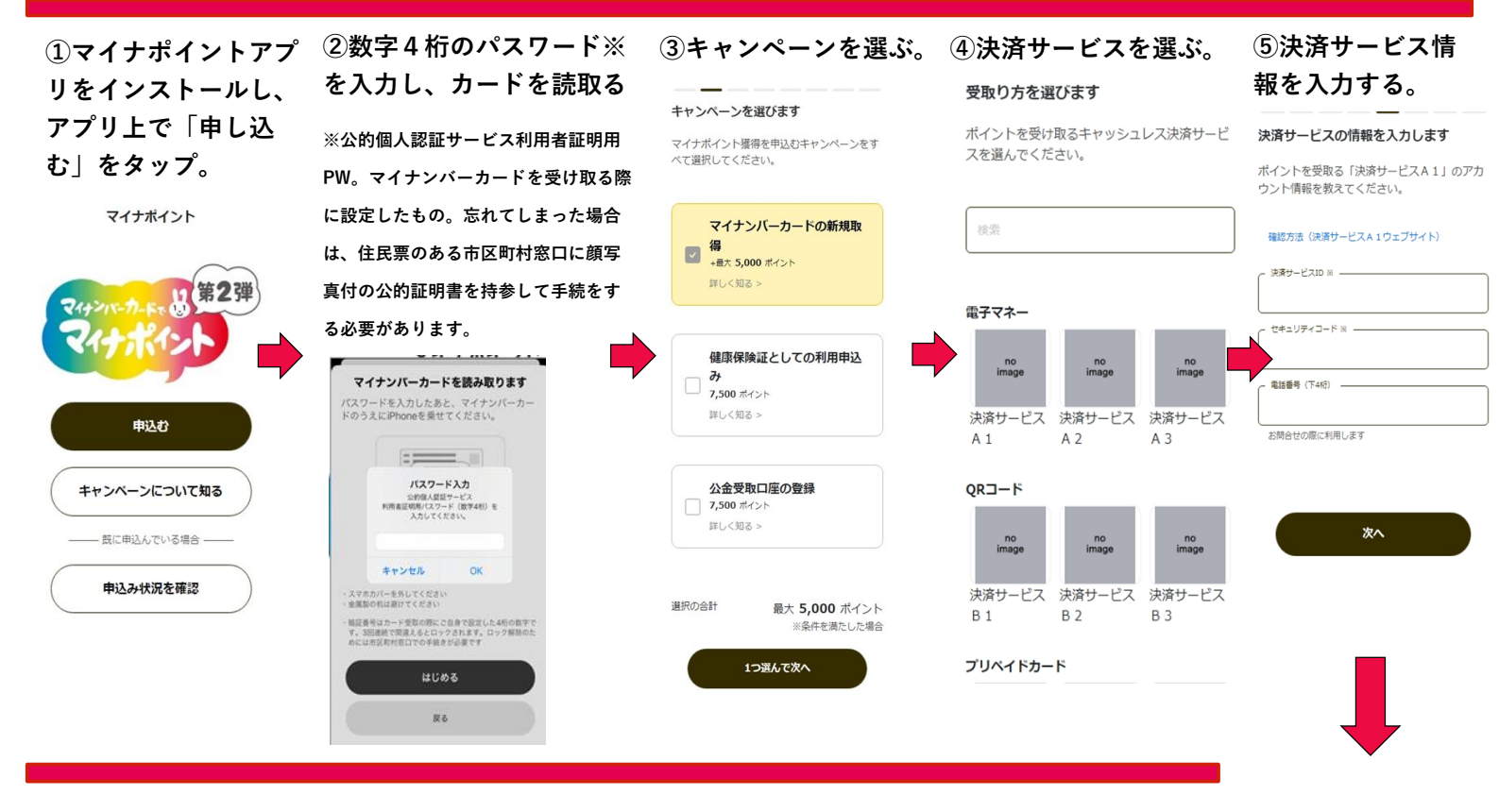

#### ⑨申込完了

#### ※キャンペーン3申込の場合はマ

イナポータルへ。

⊘ 申込みを完了しました!

付与条件を確認しています。付与までしばらく お待ちください。 申込み状況は、本アプリや申込んだ決済サービ ス内で確認できます。

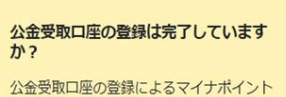

ム血文和に一定の登録によるマイナボータルでの 登録が必要です。登録していないかた、登 録状況がわからないかたはマイナボータル で必ずご確認ください。

マイナポータルで確認

#### ⑧保険証利用登録に同意す

る(キャンペーン2申込時のみ)。

健康保険証としての利用にあたって、利 用規約に同意します

マイナンバーカードの保険証利用の規約を確認 してください。既に申し込んでいるかたも同意 し次へ進みます。

#### マイナポータル利用規約

マイナポータル(以下「本システム」という。) が提供する各種サービスを利用された方は、下記の 利用規約に同意したものとみなします。

#### 記 (目的)

第1条 本利用規約は、デジタル庁が運営する 本システムの利用に関し、システム利用者に同 意していただくことが必要な事項を定めること を目的とします。

#### (定義)

第2条 本利用規約で使用する用語の定義は、 次の各号のとおりとします。 - 「マイナポータル」とは、やりとり履歴、

#### ⑦利用規約に同意する。

#### 利用規約に同意します

マイナポイント第2弾に申込むため、利用規約 を確認してください。

#### マイナポイント利用規約

第1条 (目的) 1. 未規約は、マイナポイントの活用により、消 員の活性に、生活の質の向上、マイナンバー カードの音み促進あどび官臣キャッシュレス 決落基めの爆発さ行うことを目かさするマイ ナポイント事業(以下「本事業」といいま す。) こ関して、マイナポイントの申込(付 与のために必要なマイキーとれつとさキッシュレレ ス決済サービスの連携のことをいう、以下 「本申込) といいます。) な豆が中間者の構 編に応じて行うにあたっての申請者の進守す べき事項集を定めることを目的とするもので す。

2.本事業は、国所定の手続を経て、マイナンパ 一カードを用いてマイキーDを設定し、サイトの考知を行うことでマイキーDの数定し、ひつず約を行うことでマイキーDの数定 対ポイントのす約を行うことでマイキーDと登録状態 事業者が提供するキャッシュレンス決済サービ スを連携した上で、新払または物品等の構入 を行うここで、国所たのパ与上掲載の総調で 当該登録状帯業者前所をのかり与上掲載の総調で す。

3. 申請者は、未規約の内容を承認のうえ、未規 約に置うき本単込の申請を行うたのとしま す。また、本地込みはマイオポイントの付 与を受けるにあたっては、本規約のほか、対 素キャッシュレス決労イレビスに係る利用拠 約そつ他の本単込おはマイオポイントの付 与に必要な国等の定めるガイドラインおよび 登録決測事業者の規約等(以下、規称して 「本規約等」といいます。)が適用されるも のとします。

#### 第2条 (定義)

(1) 「マイナンバーカード」とは、行政手続 における個人を識別するための番号利用 たに開まるとは、「からってたけ得知って

#### ⑥申込内容を確認する。

く ヘルプ この内容で申込みますか?

申込み内容に誤りがないか確認してください。 内容はあとから変更できません。

#### 付与ポイント数

対象キャン

三条件を満たした

最大 20,000

マイナンバーカードの新規取得
 健康保険証としての利用申込み
 公会受取口座の登録

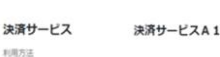

#### 前払

「マイナンバーカードの新規取得」によるポイント付与タイミ ング

決済と同時

- 「健康保険証としての利用申込み」及び「公会受助口座登録」 によるポイント付与タイミング
- 付与確定から概ね1週間後

決済サービスID 12345657890

- 10451192-1-F
- ...
- 电話番号 (下410)
- 1234

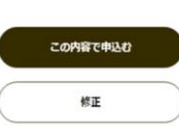

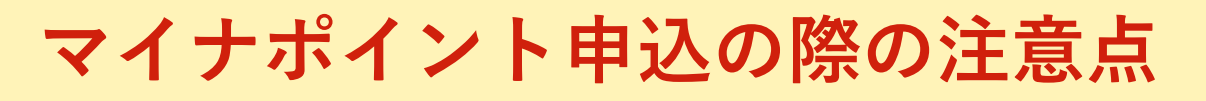

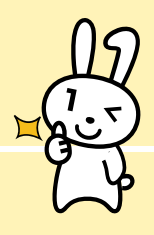

## (2) ポイントを申し込む ~手続スポット~

スマートフォンやパソコンがない場合も、マイナポイントの申込みは全国約6万箇所の手続ス ポットで無料で行うことができます。

手続スポットは市区町村窓口や郵便局、コンビニ(マルチコピー機・ATM)、携帯ショップな ど様々な場所に設置されています。

マイナポイント手続スポット

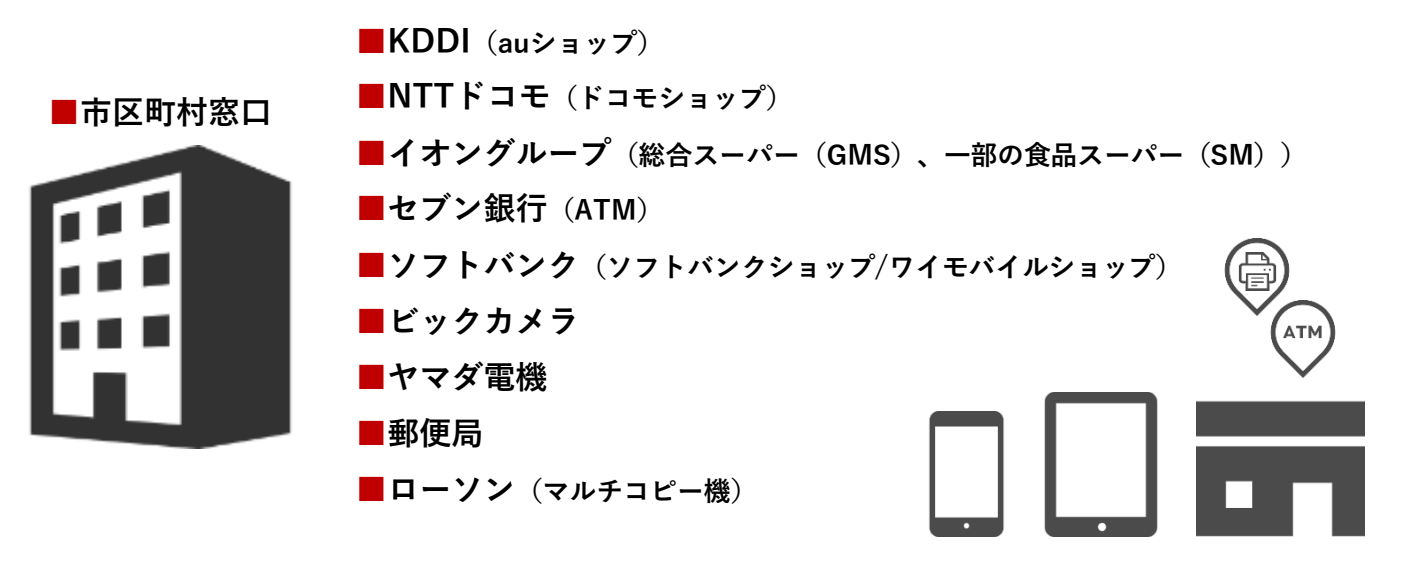

#### マイナポイント手続スポット検索

「マイナポイント手続スポット」は、マイナポイント事業ホームページから簡単に検索できます。

https://mynumbercard.point.soumu.go.jp/reserve\_search/

※手続の方法はスポットや使用する機械によって異なりますので、操作はスポットに備えつけられている手順 書等に従って実施してください。

!手続スポットでのお手続の際の注意点

✓ 手続には以下のものが必要です。お出かけ前に必ず確認してください。

・マイナンバーカード

・ 数字4ケタのパスワード(公的個人認証サービス利用者証明用パスワード)

・ポイント受取に使用する決済サービスの決済サービスID

・ ポイント受取に使用する決済サービスのセキュリティコード

※このほかにも1ページ目の事前準備の枠内を参照し、必要なものを余裕をもって準備してください。

✓ キャンペーン3に申し込む場合は、事前に公金受取口座の登録を済ませておくと、スムーズにポイントを受け取ることができます。
詳しいやいたはこまで、 https://muna.go.in/html/gaggunt.information.html

詳しいやり方はこちら <u>https://myna.go.jp/html/account\_information.html</u>

✓ キャンペーン2及びキャンペーン3開始直後は特に手続スポットが混雑する可能性があります。 新型コロナウイルス感染症のまん延防止の観点からも、空いている時間・場所でのお手続をお願いします。

※マイナポイントは先着順ではありません!慌てずに申込みを行ってください。

✓ 手続スポットごとに営業時間が定められています。営業時間内にお手続をお願いします。

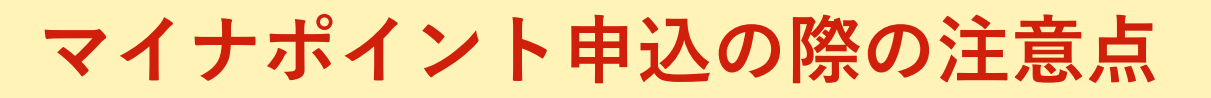

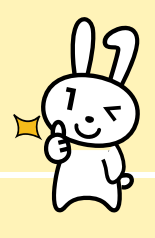

## (3) ポイントを受け取る

キャンペーン1のマイナンバーカードの新規取得等により付与されるマイナポイントは、選択したキャッシュレス決済サービスでチャージまたはお買い物をすることでキャッシュレス 決済サービスを通じて付与されます。(上限は5,000円分)

キャンペーン2の「健康保険証としての利用申込み」とキャンペーン3の「公金受取口座の 登録」に関しては、マイナポイント申込み後、チャージやお買い物をしなくてもそれぞれ 7,500円分のポイントが付与されます。(2022年6月30日開始)

取得したポイントは電子マネーやQR コード決済など、普段のお買い物に利用できます。

#### 申込み状況の確認 【2022年6月30日~】

マイナポイントの申込状況は、オンラインで以下のとおり簡単に確認することができます。

手続スポットでの手続の場合の申込状況の確認は、スポットや使用する機械によって異なります。詳しくは手 続スポットにある表示等をご覧ください。

①マイナポイントアプ ②数字4桁のパスワー キャンペーン申込み状況 リトップで「申込み状 ド※を入力し、カード () 未申込 況を確認する」をタッ を読取る マイナンバーカードの新規取得 プ。 ※公的個人認証サービス利用 キャンペーンに申込んでいません。 者証明用PW。マイナンバー マイナポイント ○ 未申込 カードを受け取る際に設定し 健康保険証としての利用申込み たもの。忘れてしまった場合 ペーンに申込んでいません 17第2弹 は、住民票のある市区町村窓 () 未申込 口に顔写真付の公的証明書を 公金受取口座の登録 キャンペーンに申込んでいません。 持参して手続をする必要があ ります。 由込お キャンペーンに申込む キャンペーンについて知る マイナンバーカードを読み取ります ③表示の例(1のみ申込済) スワードを入力したあと、マイナンバーカ のうえにiPhoneを乗せてください。 既に申込んでいる場合 キャンペーン申込み状況 申込み状況を確認 パスワード入力 ✓ 付与確定 公的協人認証サービス 利用者証明用パスワード(数字4桁)モ 入力してください。 マイナンバーカードの新規取得 詳細 🖸 イントが付与されます。実際の付与状況は決済サ ・ピスで確認してください。 キャンセル スマホカパーを外してください 金属製の机は絶けてください ○ 未申込 健康保険証としての利用申込み 第該委号はカード受取の際にご自身で設定した4桁の数字で す。3回連続で間違えるとロックされます。ロック解除のた めには市区町村窓口での手続きが必要です Fャンペーンに申込んでいません。 はじめる () 未申込 展る 公金受取口座の登録

③表示の例(全て未申込)

キャンペーンに申込んでいません。

キャンペーン申込みを停止

キャンペーンに申込む

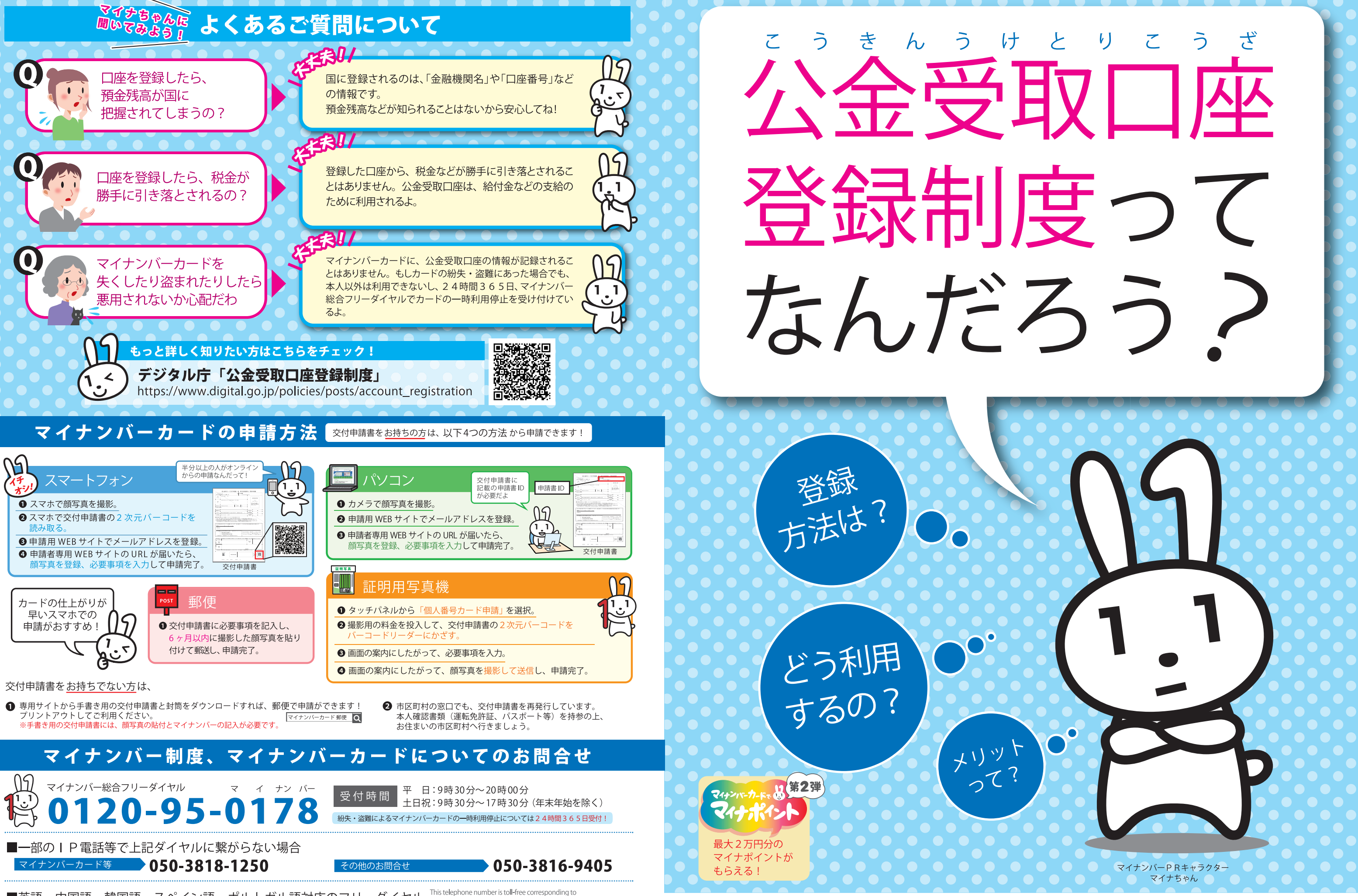

■英語、中国語、韓国語、スペイン語、ポルトガル語対応のフリーダイヤル
This telephone number is toll-tree corresponding to
English, Chinese, Korean, Spanish and Portuguese.

マイナンバー制度について 0120-0178-26 Inquiries about the Social Security and Tax Number System. マイナンバーカード等 Inquiries about Individual Number Card etc. 0120-0178-27

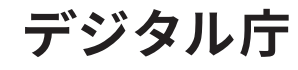

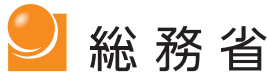

## 公金受取口座登録制度でできること

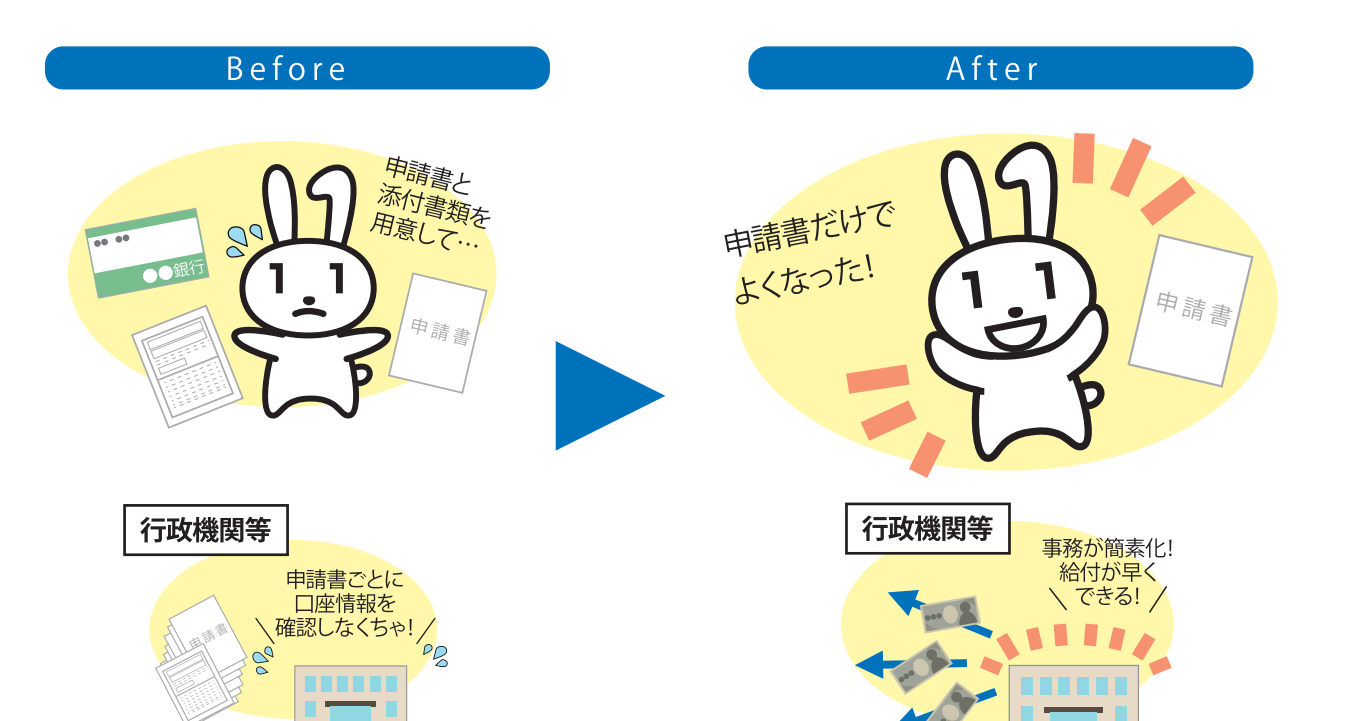

## ●公金受取口座登録制度ってなに?

給付金などを受け取るための預貯金口座(公金受取口座)を、1人につき1口座、あらかじ めデジタル庁に登録する制度です。

## ●どんないいことがあるの?

公金受取口座を登録しておくと、年金、児童手当など、今後の給付金などの申請をするとき に、口座情報の記入や通帳の写しなどを提出する必要がなくなります。申請の都度、必要 になる書類確認の手間が省け、緊急時の給付金などもより迅速に受け取ることができるよ うになります。

※公金受取口座の登録をもって、給付金の申請が完了するわけではございません。 別途、申請などが必要になります。

## ●登録可能な口座は?

金融機関にお持ちの本人名義の預貯金口座を登録することができます。 登録可能な金融機関一覧はデジタル庁ホームページよりご確認ください。 ※デジタル庁ホームページ「公金受取口座登録が可能な金融機関」 https://www.digital.go.jp/policies/posts/account\_registration\_finance

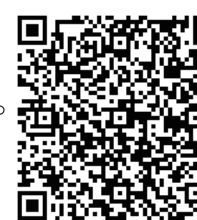

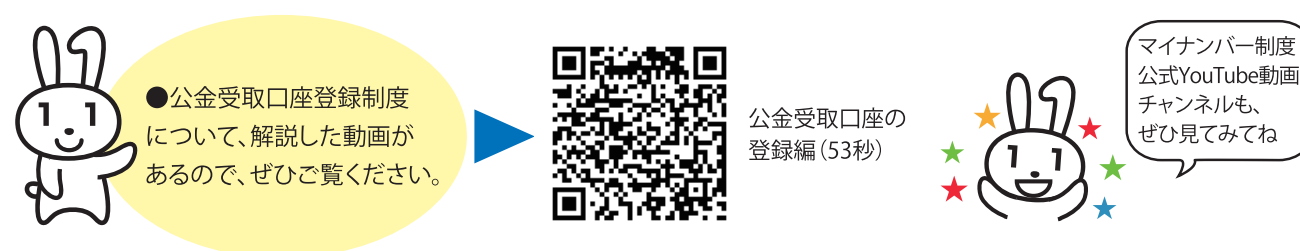

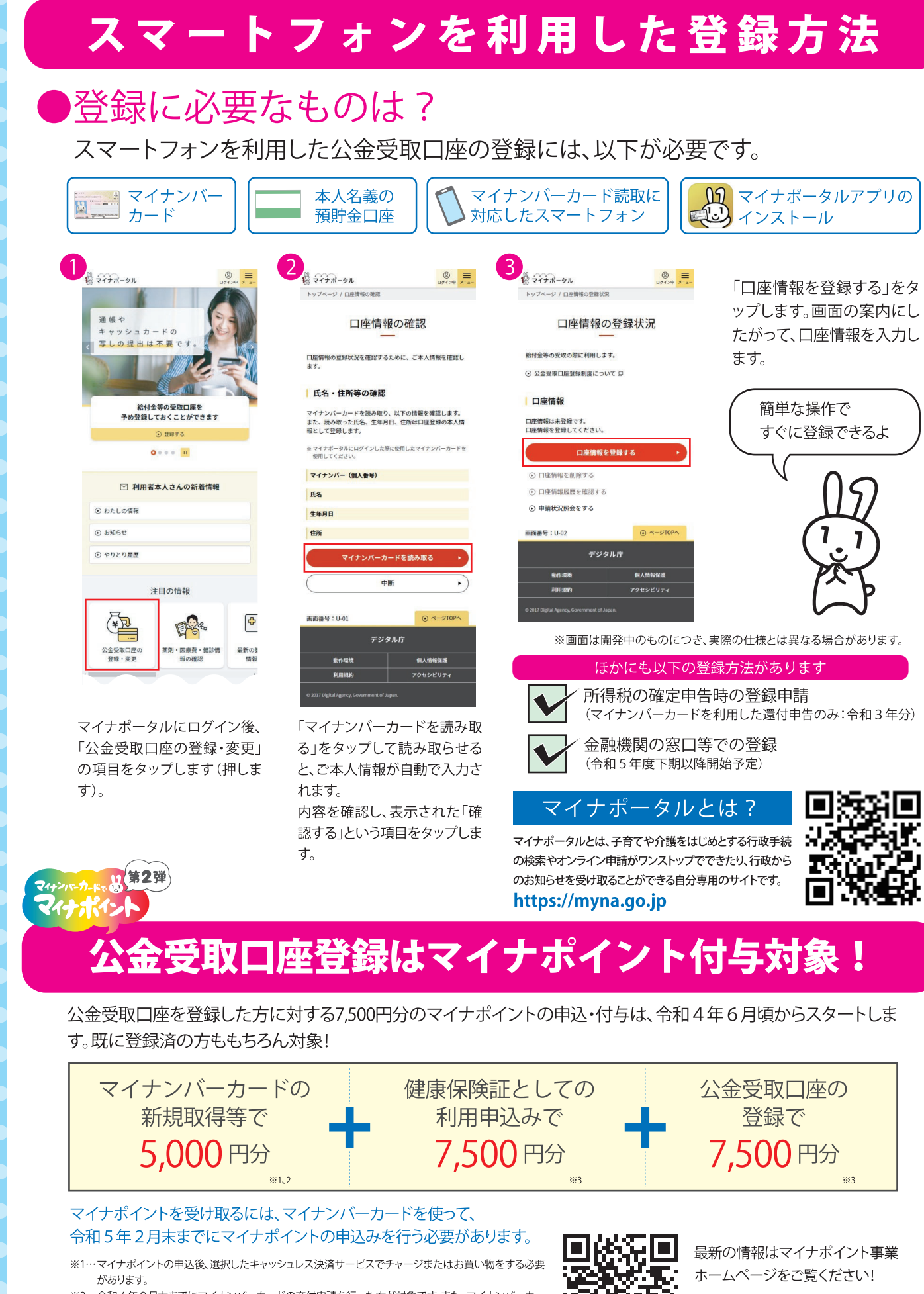

- ※2…令和4年9月末までにマイナンバーカードの交付申請を行った方が対象です。また、 ドを既に取得した方のうち、マイナポイント第1弾の未申込者も含みます。
- ※3…「健康保険証としての利用申込み」「公金受取口座の登録」によるマイナポイント付与は令和4年6月頃 闘始する予定です 詳細はマイナポイント事業ホームページにてご確認ください

マイナポイント

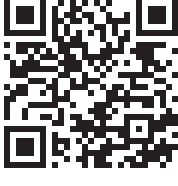

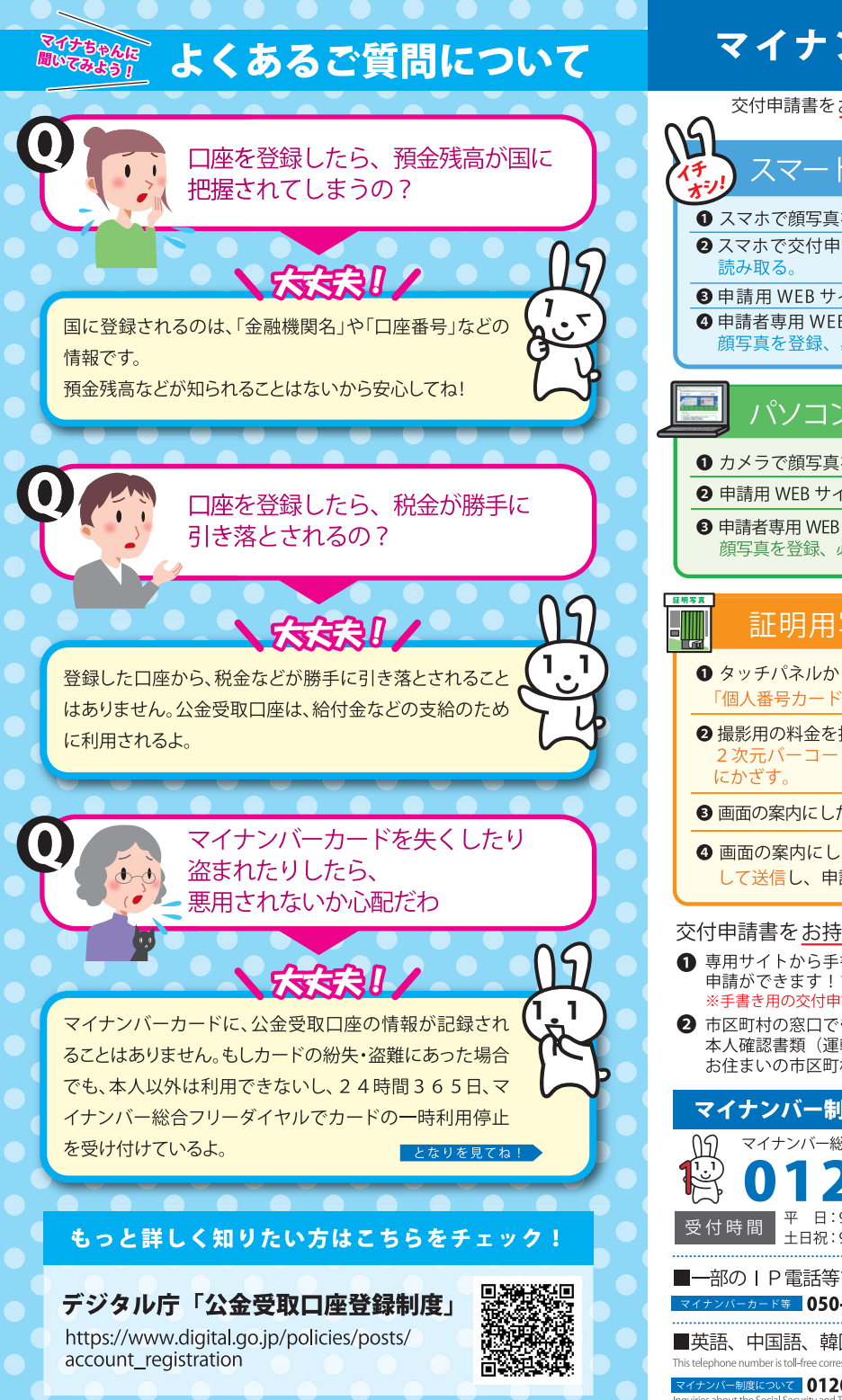

## マイナンバーカードの申請方法

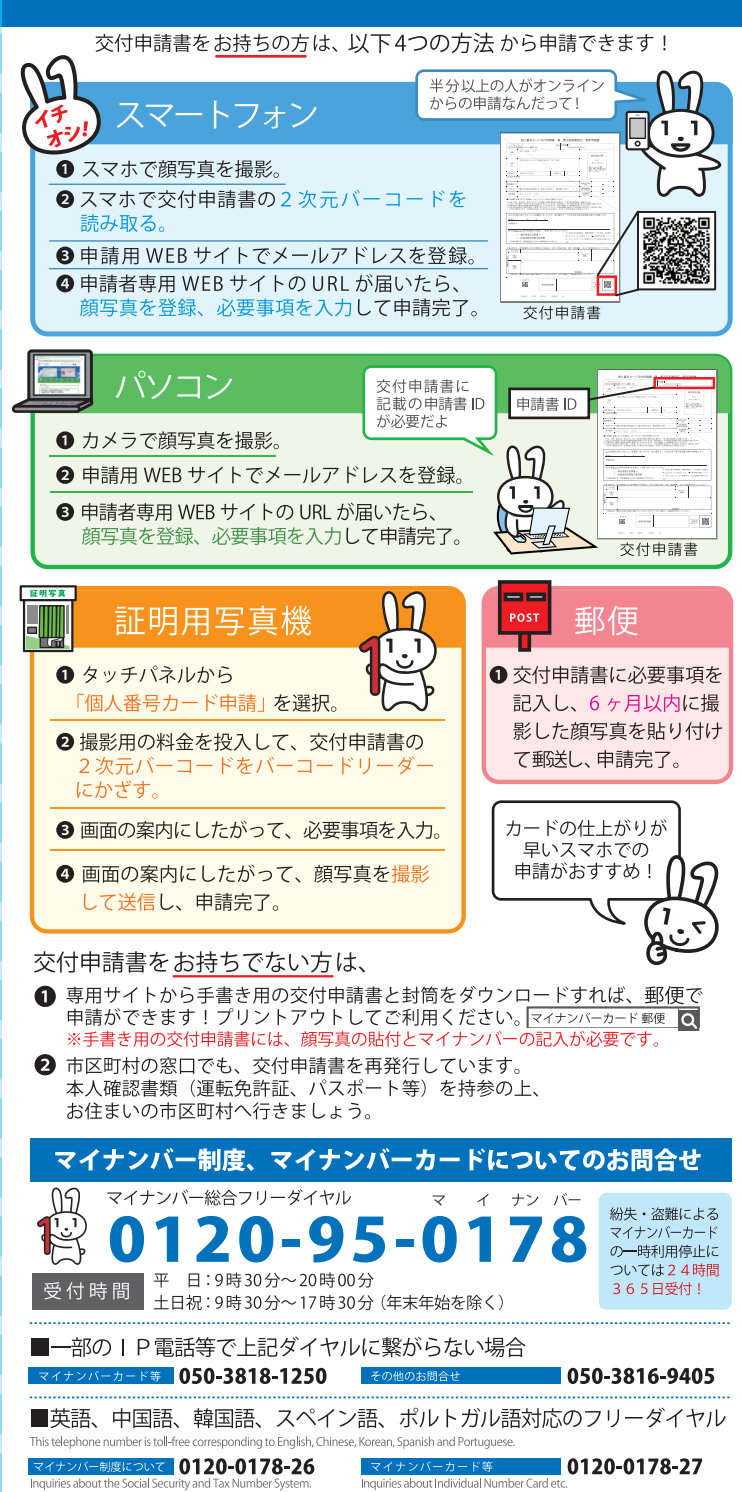

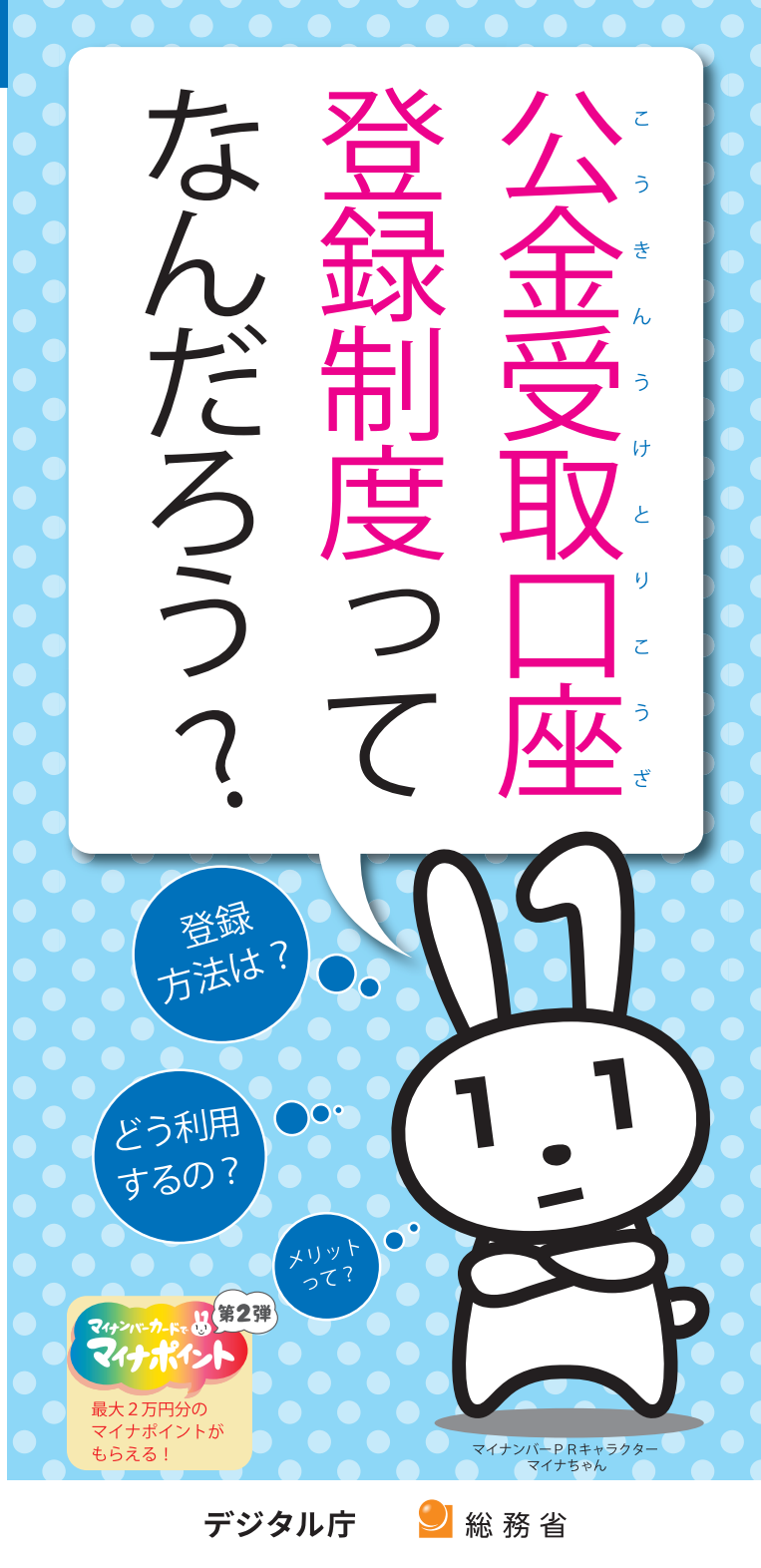

## 公金受取口座登録制度でできること

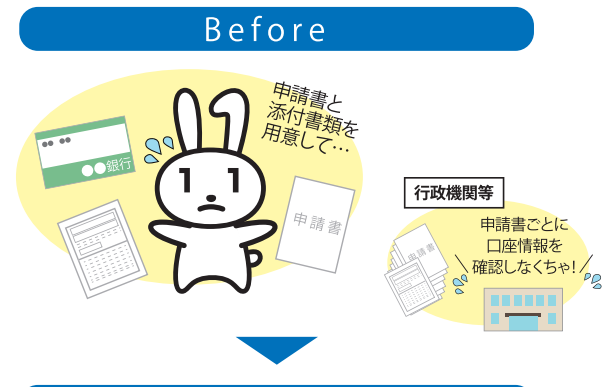

After

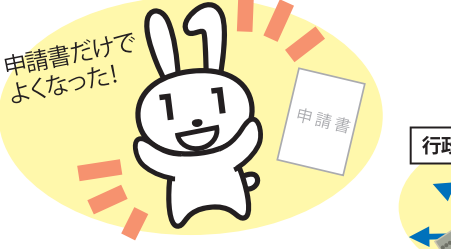

## 行政機関等 事務が簡素化! 給付が早く できる!

## ●公金受取口座登録制度ってなに?

給付金などを受け取るための預貯金口座(公金受取口座)を、1人につき1口座、 あらかじめデジタル庁に登録する制度です。

## ●どんないいことがあるの?

公金受取口座を登録しておくと、年金、児童手当など、今後の給付金などの申請をす るときに、口座情報の記入や通帳の写しなどを提出する必要がなくなります。申請 の都度、必要になる書類確認の手間が省け、緊急時の給付金などもより迅速に受け 取ることができるようになります。

※公金受取口座の登録をもって、給付金の申請が完了するわけではございません。 別途、申請などが必要になります。

## 登録可能な口座は?

金融機関にお持ちの本人名義の預貯金口座を登録することが できます。登録可能な金融機関一覧はデジタル庁ホームページ よりご確認ください。

※デジタル庁ホームページ「公金受取口座登録が可能な金融機関」 https://www.digital.go.jp/policies/posts/account\_registration\_finance

●公金受取口座登録制度について解説した動画があるので、ぜひご覧ください。

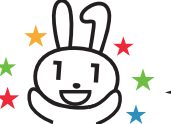

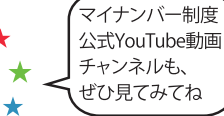

は新祝
 公金受取口座の
 公金受取口座の
 登録編 (53秒)

◇ 公金受取口座の登録は マイナポイント付与対象!

第2弾

公金受取口座を登録した方に対する7,500円分のマイナポイントの申込・付与は、 令和4年6月頃からスタートします。既に登録済の方ももちろん対象!

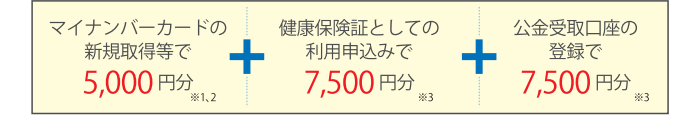

#### マイナポイントを受け取るには、マイナンバーカードを使って、 令和5年2月末までにマイナポイントの申込みを行う必要があります。

- ※1…マイナポイントの申込後、選択したキャッシュレス決済サービスでチャージまたはお買い物をする 必要があります。
- ※2…令和4年9月末までにマイナンバーカードの交付申請を行った方が対象です。また、マイナンバー カードを既に取得した方のうち、マイナポイント第1弾の未申込者も含みます。
- ※3・・・「健康保険証としての利用申込み」「公金受取口座の登録」によるマイナポイント付与は令和4年 6月頃開始する予定です。詳細はマイナポイント事業ホームページにてご確認ください。

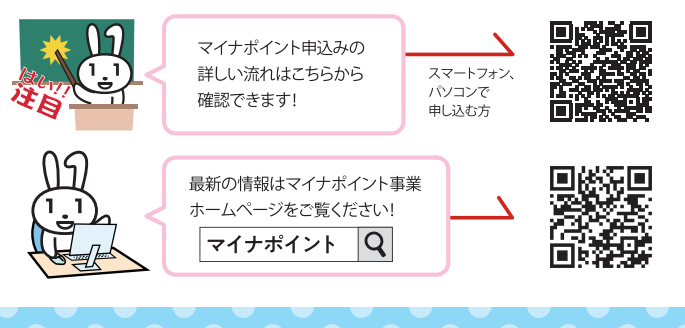

## スマートフォンを利用した登録方法 ※画面は開発中のものにつき、実際の仕様とは異なる場合があります。

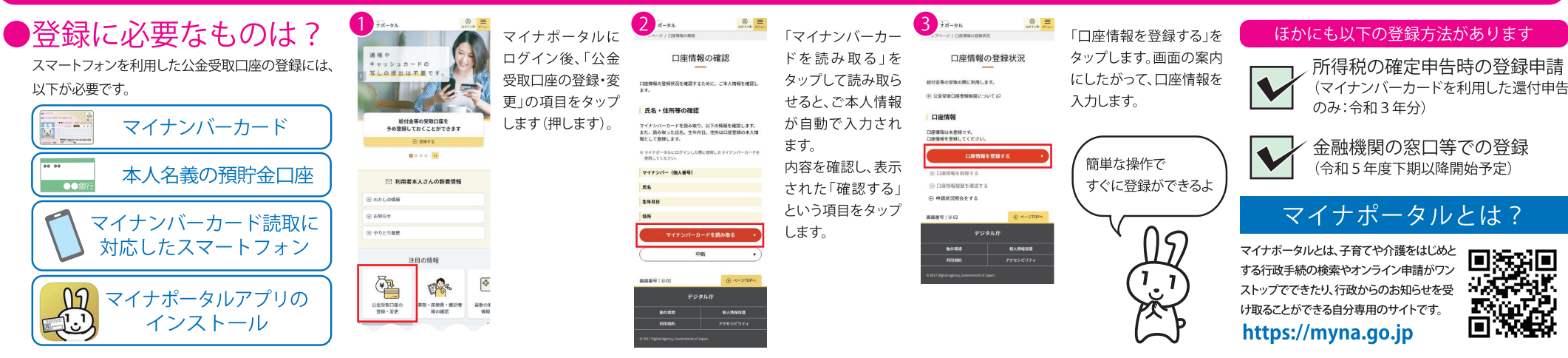